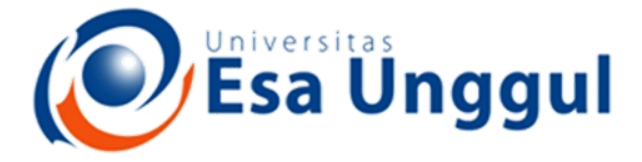

Smart, Creative and Entrepreneurial

## IBT 432 Aplikasi Bioinformatika Praktek: Analisis komparasi genomika

### **Riza Arief Putranto**

www.esaunggul.ac.id

Pertemuan VII – 13 Oktober 2018 Prodi Bioteknologi Fakultas Ilmu-Ilmu Kesehatan

### Identifikasi gen penyebab virulensi *Mycobacterium tuberculosis* strain pada TK-K-009 dengan komparasi pada strain pembanding

REVIEW

Virulence 4:1, 3-66; January 1, 2013; © 2013 Landes Bioscience

#### Virulence factors of the Mycobacterium tuberculosis complex

Marina A. Forrellad,<sup>1</sup> Laura I. Klepp,<sup>1</sup> Andrea Gioffré,<sup>1</sup> Julia Sabio y García,<sup>1</sup> Hector R. Morbidoni,<sup>2</sup> María de la Paz Santangelo,<sup>1</sup> Angel A. Cataldi<sup>1</sup> and Fabiana Bigi<sup>1,\*</sup>

<sup>1</sup>Instituto de Biotecnología; CICVyA-INTA; Buenos Aires, Argentina; <sup>2</sup>Cátedra de Microbiología; Facultad de Ciencias Médicas; Universidad Nacional de Rosario; Rosario, Argentina

Keywords: Mycobacterium tuberculosis, virulence factors, virulence, pathogen, virulence genes

Abbreviations: ABC-transporter, ATP-binding cassette transporter; BMDM, bone marrow-derived macrophages; CFU, colony-forming unit; DAT, di-acylated trehalose; DC, dendritic cell; ECF, extracytoplasmic function; IFN-γ, gamma interferon;
 LAM, lipoarabinomannane; Lpp, lipoprotein; MAMTs, mycolic acid methyl transferases; MHC-II, major histocompatibility complex class II; MTBC, *Mycobacterium tuberculosis* complex; ORF, open reading frame; PAT, poly-acylated trehalose; PDIM, phthiocerol dimycocerosate; PGL, phenolic glycolipid; *p*-HBADs, p-hydroxybenzoic acid derivatives; PIM, phosphatidylinositol mannoside; RD, region of difference; ROS, reactive oxygen species; RNS, reactive nitrogen species; SL, sulfolipid; STM, signature-tagged mutagenesis; TAG, triacylglycerides; TAT, tri-acylated trehalose; TB, tuberculosis; TCS, two-component system; TLR2, Toll-like receptor 2; TDM, trehalose di-mycolates; TMM, trehalose mono-mycolates; TNF-α, tumor necrosis factor-alpha; TraSH, transposon site hybridization; T7SS, type VII secretion system

#### Strain pembanding: *Mycobacterium bovine* Strain target: *Mycobacterium tuberculosis* TKK\_04\_0029

1. Akses data transkriptomika dan genomika dalam *database* European Nucleotide Archive (ENA)

| → C ① www.ebi.ac.uk/ena                                                                                                    | ¢ 🚽                                                                                                    |
|----------------------------------------------------------------------------------------------------|----------------------------------------------------------------------------------------------------|
| izaputranto - Yahoo 🗉 🌄 Gmail - Boîte de récep 🕜 Webmail - Main 🛛 😰 Google Agenda 📑 Facebook 🈏 Twitter / Accueil 🛅 Welcome!                                                                                                    | LinkedIn 🛛 🕅 Riza Arief Putranto 🛛 🙀 Riza-Arief Putranto - 🤇 🎇 Google Maps                                                                                                    |
|                                                                                                    | Services Research Training About us           Services         Research         Training         About us           Examples:         BN0000055, histone         Advanced         Sequence                                            |
| European Nucleotide Archive                                                                                                    | Sequence                                                                                                    |
| ome Search & Browse Submit & Update Software About ENA Support                                                                                                    |                                                                                                    |
| European Nucleotide Archive (ENA) provides a comprehensive record of the world's nucleotide sequencing information, covering raw sequencing data, sequence assembly information and functional annotation. More about E Access to ENA data is provided though the browser, through search tools, large scale file download and through the <b>Text Search</b> | API.<br>API.<br>Popular<br>• Submit and update<br>• Sequence submissions<br>• Genome assembly submissions<br>• Submitting environmental sequences<br>• Citing ENA data<br>• Rest URLs for data retrieval<br>• Rest URLs to search ENA |
| Examples: BN000065, histone Search Advanced search                                                                                                    | Latest ENA news<br>03 Apr 2017: ENA Release 131<br>Release 131 of ENA's assembled/annotated sequences                                                                                                    |
| Sequence Search Enter or paste a nucleotide sequence or accession number                                                                                                    | now available                                                                                                    |
|                                                                                                    | ▲ 🗍 📶 🕕 ENG 16:0                                                                                                    |

#### Interface dari European Nucleotide Archive

Terhubung dengan database lain seperti NCBI dan DDBJ ENA relatif mudah diakses dengan pengelompokan data yang baik

| www.ebi.ac.uk/ena/data/ × 🕼 www.ebi.ac.uk/ena/data/ × 🚳 De Novo Assembly and ×                                                                                                    | /data/ X 🕼 European Nucleotide Arc X \Xi Galaxy X 🛛 🕅                                                                                                    |
|----------------------------------------------------------------------------------------------------|----------------------------------------------------------------------------------------------------|
| → C ① www.ebi.ac.uk/ena                                                                                                    | ☆ 🗣                                                                                                    |
| zaputranto - Yahoo   🔛 Gmail - Boîte de récep 🕐 Webmail - Main 🙍 Google Agenda 📑 Facebook 🈏 Twitter / Accue                                                                                                    | eil 🛅 Welcome!   LinkedIn 🥂 Riza Arief Putranto 🧖 Riza-Arief Putranto - 🔇 🎇 Google Maps                                                                          |
| MBL-EBI 🌒                                                                                                    | Services Research Training About us                                                                                                    |
| European Nucleotide Archive                                                                                                    | Oryza officinalis<br>Energies <u>Phoeses</u> <u>Hotes</u><br>Advanced<br>Sequence                                                                                |
| Iome         Search & Browse         Submit & Update         Software         About ENA         Support                                                                                                    |                                                                                                    |
| European Nucleotide Archive (ENA) provides a comprehensive record of the world's nucleotide see information, covering raw sequencing data, sequence assembly information and functional annotation Access to ENA data is provided though the browser, through search tools, large scale file download ar           Text Search           Examples: BN000065, histone | equencing<br>h. More about ENA<br>nd through the API.<br>Example 2 Citing ENA data<br>Rest URLs for data retrieval<br>Rest URLs to search ENA<br>Latest ENA news |
| Search<br>Advanced search                                                                                                    | 03 Apr 2017: ENA Release 131<br>Release 131 of ENA's assembled/annotated sequences                                                                               |
| Sequence Search<br>Enter or paste a nucleotide sequence or accession number<br>bi.ac.uk/ena/browse/data-retrieval-rest                                                                                                    | now available                                                                                                    |
|                                                                                                    | ∽ <mark>#1</mark>                                                                                                    |

#### Step 1.

Gunakan kata kunci untuk mencari database transkriptomik dan genomik Gunakan kata kunci "**Human Mycobacterium**"

| 🕼 www.ebi.ac.uk/ena/data/ 🗙 🎼 www.ebi.ac.uk/ena/data/ 🗙 🚳 De Novo Assembly and 🗙 🏐 www.ebi.ac.uk/ena/data/ 🗙 🎼 European N                                                                                                    | Nucleotide Arc 🕺 📮 Galaxy 🛛 🛛 🕅 🎉                                                                                                    |
|----------------------------------------------------------------------------------------------------|----------------------------------------------------------------------------------------------------|
| ← → C ③ www.ebi.ac.uk/ena                                                                                                    | ☆ 🗣 :                                                                                                    |
| 🖬 rizaputranto - Yahoo 🛛 🙀 Gmail - Boîte de récep 🕜 Webmail - Main 🙍 Google Agenda 📑 Facebook 🍸 Twitter / Accueil 🛅 Welcome!   LinkedIn                                                                                                    | 💦 Riza Arief Putranto 🔯 Riza-Arief Putranto - 🤇 🎇 Google Maps 🛛 »                                                                                                    |
| EMBL-EBI                                                                                                    | Services Research Training About us                                                                                                    |
| European Nucleotide Archive                                                                                                    | nan mycobacterium Search Advanced Sequence                                                                                                    |
| Home         Search & Browse         Submit & Update         Software         About ENA         Support                                                                                                    |                                                                                                    |
| European Nucleotide Archive (ENA) provides a comprehensive record of the world's nucleotide sequencing information, covering raw sequencing data, sequence assembly information and functional annotation. More about ENA         Access to ENA data is provided though the browser, through search tools, large scale file download and through the API.         Text Search         Examples: BN000065, histone         Search         Advanced search | Popular         • Submit and update         • Sequence submissions         • Genome assembly submissions         • Submitting environmental sequences         • Citing ENA data         • Rest URLs for data retrieval         • Rest URLs to search ENA |
| Sequence Search Enter or paste a nucleotide sequence or accession number                                                                                                    | Release 131 of ENA's assembled/annotated sequences<br>now available                                                                                                    |
|                                                                                                    | ← 16:27<br>← 10 and 10 ENG 20. Apr-17                                                                                                    |

**Step 2.** Kata kunci "**Human Mycobacterium**" Ketikkan kata kunci ke dalam **Search box** 

| 1        | www.ebi.ac.uk/ena/data/ × 🕼 www.ebi.ac.uk/ena/data/ × 🤇          | 🕽 De Novo Assembly and 🛛 🗙 👘 www.ebi.ac.uk/ena/data/ 🗙 📑 Gal                                           | axy >                   | Kiza 🗔           | 1. Y               |
|----------|------------------------------------------------------------------|----------------------------------------------------------------------------------------------------|-------------------------|------------------|--------------------|
| ←        | → C 🛈 www.ebi.ac.uk/ena/data/search?query=human+                 | mycobacterium                                                                                          |                         | <u>Å</u>         | r 🐥 :              |
| <b>=</b> | rizaputranto - Yahoo   🙀 Gmail - Boîte de récep 🛷 Webmail - Mair | 😰 Google Agenda 🛛 😭 Facebook 💓 Twitter / Accueil 🖬 Welcome!   LinkedIn 🥂 Riza Arief Putranto 🕻         | 💀 Riza-Arief Putranto - | 🔀 Google Maps    | »                  |
|          | Search results for human mycobacter                              | rium                                                                                                   | Show more da            | ta from EMBL-EBI |                    |
|          | Assembly<br>Assembly (70)                                        | Assembly (70 results found)                                                                            |                         |                  |                    |
|          | <b>Sequence</b><br>Sequence (Release) (5,347)                    | GCA_000026685.1 ASM2668v1 assembly for Mycobacterium leprae Br4923<br>View all 70 results              |                         |                  |                    |
|          | Contig set<br>Genome assembly contig set (44)                    | Sequence (Release) (5,347 results found)                                                               |                         |                  |                    |
|          | Coding<br>Coding (Release) (251,666)                             | AF009359 Mycobacterium tuberculosis orfH-200 gene, partial cds.<br>View all 5,347 results              |                         |                  | _3                 |
|          | Non-coding<br>Non-coding (Release) (3,014)                       | Genome assembly contig set (44 results found)                                                          |                         |                  |                    |
|          | Read<br>Experiment (8)                                           | JLSX01000000 Mycobacterium tuberculosis TKK_04_0029, WGS project JLSX01000000 d<br>View all 44 results | ata                     |                  |                    |
|          | Study                                                            | Coding (Release) (251,666 results found)                                                               |                         |                  |                    |
|          | Study (Sequence) (150)                                           | AAK98161 Human immunodeficiency virus 1 partial envelope glycoprotein<br>View all 251,666 results      |                         |                  |                    |
|          | Sample<br>Sample (439)                                           |                                                                                                    |                         |                  |                    |
|          |                                                                  | Non-coding (Release) (3,014 results found)                                                             |                         |                  |                    |
|          |                                                                  | MLIL01000001.1:642491642567:tRNA Mycobacterium chelonae tRNA-Leu<br>View all 3,014 results             |                         |                  |                    |
|          |                                                                  | Experiment (8 results found)                                                                           |                         |                  | +                  |
| E        | E 🚞 📀 🕂 🖂                                                        |                                                                                                    |                         | ▲ 👘 📶 🕩 ENG      | 16:29<br>20-Apr-17 |

**Step 3.** Kata kunci "**Human Mycobacterium**" Klik data **Genomic assembly contig set** 

| www.ebi.ac.uk/ena/data/ × ww                                                                         | w.ebi.ac.uk/ena/data/ 🗙 🔘 De Nove                                                                     | Assembly and X www.ebi.ac.u                                                                         | ik/ena/data/ 🗙 🍈 www.ebi.ac.uk/ena/data/ 🗙                                                                       | Galaxy × Real Carlos X                                                                               |
|----------------------------------------------------------------------------------------------------|----------------------------------------------------------------------------------------------------|----------------------------------------------------------------------------------------------------|----------------------------------------------------------------------------------------------------|----------------------------------------------------------------------------------------------------|
| $\dot{\mathbf{c}}  ightarrow \mathbf{C}$ ( ) www.ebi.ac.uk/ena/da                                    | ata/view/JLSX01000000                                                                                 |                                                                                                    |                                                                                                    | ★ ₹ ₹                                                                                                |
| 🕈 rizaputranto - Yahoo 🛛 🚮 Gmail - Boîte                                                             | de récep 🕜 Webmail - Main 🙍 Goo                                                                       | gle Agenda 🛛 🚹 Facebook 🈏 Twitter ,                                                                 | / Accueil i in Welcome!   LinkedIn 🥂 Riza Arief Pu                                                               | utranto 🔯 Riza-Arief Putranto - 🤇 🔀 Google Maps 🛛 »                                                  |
| MCS Soquence Set:                                                                                    | IL SV0100000                                                                                          |                                                                                                    |                                                                                                    | <u>Contact Helpdesk</u> 🔤                                                                            |
| was sequence set.                                                                                    | JL3A0100000                                                                                           |                                                                                                    |                                                                                                    |                                                                                                    |
| Mycobacterium tuberculosis TKK                                                                       | _04_0029, WGS project JLSX0100                                                                        | 0000 data                                                                                           |                                                                                                    |                                                                                                    |
| View: TEXT XML                                                                                       |                                                                                                    |                                                                                                    |                                                                                                    | Download: XML TEXT                                                                                   |
| Lineage<br>Mycobacterium tuberculosis<br>TKK_04_0029                                                 | Molecule type<br>genomic DNA                                                                          | <b>Topology</b><br>linear                                                                           | Data class<br>SET                                                                                                | Taxonomic Division<br>PRO                                                                            |
| Number of sequences<br>25                                                                            | Set Version<br>1                                                                                      |                                                                                                    |                                                                                                    |                                                                                                    |
| Keywords<br>WGS.                                                                                     |                                                                                                    |                                                                                                    |                                                                                                    |                                                                                                    |
| Lineage<br>Bacteria, <u>Actinobacteria</u> , <u>Coryne</u>                                           | bacteriales, Mycobacteriaceae, <u>N</u>                                                               | lycobacterium, Mycobacterium t                                                                      | uberculosis complex                                                                                              |                                                                                                    |
| Navigation Source                                                                                    | Feature(s) Comments                                                                                   | Publications                                                                                        | Submission Details                                                                                               |                                                                                                    |
| [1] The Genome Sequen<br>Earl A.M., Cohen K., Py<br>Griggs A., Gujja S., Ha<br>Nusbaum C., Birren B. | ce of Mycobacterium tuberculo<br>ym A., Bishai W., Maharaj K., Des<br>nsen M., Howarth C., Imamovic / | s <b>is TKK_04_0029</b><br>.jardins C., Abeel T., Young S., Zo<br>A., Larimer J., Murphy C., Naylor | eng Q., Gargeya S., Abouelleil A., Alvarado<br>J., Pearson M., Poon T.W., Priest M., Robe                        | o L., Chapman S.B., Gainer-Dewar J., Goldberg J.,<br>rts A., Saif S., Shea T., Sykes S., Wortman J., |
| L                                                                                                    |                                                                                                    |                                                                                                    |                                                                                                    |                                                                                                    |
|                                                                                                    |                                                                                                    |                                                                                                    |                                                                                                    |                                                                                                    |
|                                                                                                    |                                                                                                    |                                                                                                    |                                                                                                    |                                                                                                    |
| - 🚞 💽 🖪                                                                                              | <mark>,</mark>                                                                                        |                                                                                                    | and the second second second second second second second second second second second second second second second | ▲ 📲 📶 🕪 ENG 16:31<br>20-Apr-17                                                                       |

#### Step 4. Kata kunci "Human Mycobacterium"

Publikasi dari data tersebut dapat dicek pada laman Publications Data tersebut belum pernah dipublikasi dalam jurnal resmi

|                                                 | <ol> <li>www.ebi.ac.uk</li> </ol>                                                        | k/ena/data/view/Jl               | LSX01000000                                                  |                                                                                        |                                  |                                                  |                       |                         |            | * •        | - |
|-------------------------------------------------|------------------------------------------------------------------------------------------|----------------------------------|--------------------------------------------------------------|----------------------------------------------------------------------------------------|----------------------------------|--------------------------------------------------|-----------------------|-------------------------|------------|------------|---|
| rizaputrar                                      | nto - Yahoo 🛛 🎦 Gma                                                                      | ail - Boîte de récep (           | 🕫 Webmail - Main                                             | o 20 Google Agenda                                                                     | a 📑 Facebook 🈏                   | Twitter / Accueil in Welcome!   LinkedIn         | 🥂 Riza Arief Putranto | Riza-Arief Putranto - 🤇 | 🔀 Google M | aps        | × |
|                                                 |                                                                                          |                                  |                                                              |                                                                                        |                                  |                                                  |                       |                         | Contact H  | lelpdesk 🖂 | 1 |
| WG                                              | S Sequence                                                                               | Set: JLSX                        | .01000000                                                    | )                                                                                      |                                  |                                                  |                       |                         |            |            |   |
| Mycoba                                          | cterium tuberculos                                                                       | sis TKK_04_0029                  | ), WGS project I                                             | JLSX01000000 dat                                                                       | ta                               |                                                  |                       |                         |            |            |   |
| /iew:                                           | TEXT XML                                                                                 |                                  |                                                              |                                                                                        |                                  |                                                  |                       | Dow                     | vnload: X  | ML TEXT    | [ |
| Linead                                          | le                                                                                       | Мо                               | olecule type                                                 |                                                                                        | Τοροίοαν                         | Data clas                                        | 5                     | Taxonomic Div           | vision     |            |   |
| Mycoba                                          | acterium tuberculo                                                                       | isis ger                         | nomic DNA                                                    |                                                                                        | linear                           | SET                                              | -                     | PRO                     |            |            |   |
| TKK_04                                          | 4_0029                                                                                   |                                  |                                                              |                                                                                        |                                  |                                                  |                       |                         |            |            |   |
| Number 25                                       | er of sequences                                                                          | Set<br>1                         | t Version                                                    |                                                                                        |                                  |                                                  |                       |                         |            |            |   |
| Koywo                                           | ards                                                                                     | -                                |                                                              |                                                                                        |                                  |                                                  |                       |                         |            |            |   |
| WGS.                                            | 103                                                                                      |                                  |                                                              |                                                                                        |                                  |                                                  |                       |                         |            |            |   |
|                                                 |                                                                                          |                                  |                                                              |                                                                                        |                                  |                                                  |                       |                         |            |            |   |
| Lineag                                          | je                                                                                       |                                  |                                                              |                                                                                        |                                  |                                                  |                       |                         |            |            |   |
| Lineag<br>Bacteri                               | je<br>ia, Actinobacteria,                                                                | Corynebacterial                  | es, Mycobacter                                               | iaceae, Mycobact                                                                       | erium, Mycobacto                 | erium tuberculosis complex                       |                       |                         |            |            |   |
| Lineag<br>Bacteri                               | je<br>ia, Actinobacteria,                                                                | Corynebacterial                  | es, Mycobacter                                               | iaceae, <u>Mycobact</u>                                                                | erium, Mycobacte                 | erium tuberculosis complex                       |                       |                         |            |            |   |
| Lineag<br>Bacteri<br>Naviga                     | je<br>ia, <u>Actinobacteria</u> ,<br>ition                                               | Corynebacterial                  | es, <u>Mycobacter</u><br>re(s) Comi                          | iaceae, Mycobact<br>ments                                                              | erium, Mycobacto<br>Publications | erium tuberculosis complex<br>Submission Details |                       |                         |            |            |   |
| Lineag<br>Bacteri<br>Naviga                     | je<br>ia, <u>Actinobacteria</u> ,<br>ition                                               | Corynebacterial                  | es, <u>Mycobacter</u><br>re(s) Comi                          | iaceae, <u>Mycobact</u><br>ments                                                       | erium, Mycobacto<br>Publications | Submission Details                               |                       |                         |            |            |   |
| Lineag<br>Bacteri<br>Naviga                     | je<br>ia, <u>Actinobacteria</u> ,<br>ition<br><b>Assembly co</b>                         | Corynebacterial<br>Source Featur | es, Mycobacteri<br>re(s) Comi<br>JLSX                        | iaceae, Mycobact<br>ments<br>(01000001-JLSX01                                          | Publications                     | Submission Details                               |                       |                         |            |            |   |
| Lineag<br>Bacteri<br>Naviga<br>↓<br>↑           | je<br>ia, <u>Actinobacteria</u> ,<br>ition<br>Assembly co<br>Study:                      | Corynebacterial<br>Source Featur | es, Mycobacteri<br>re(s) Comi<br>JLSX<br>PRJN                | iaceae, Mycobact<br>ments<br>(01000001-JLSX01<br>NA218310                              | Publications                     | Submission Details                               |                       |                         |            |            |   |
| Lineag<br>Bacteri<br>Naviga<br>↓<br>↑           | je<br>ia, <u>Actinobacteria</u> ,<br>ition<br>Assembly co<br>Study:<br>Sample:           | Corynebacterial<br>Source Featur | re(s) Com<br>JLSX<br>PRJN<br>SAM                             | iaceae, Mycobact<br>ments<br>(01000001-JLSX01<br>VA218310<br>IN02350493                | Publications                     | Submission Details                               |                       |                         |            |            |   |
| Lineag<br>Bacteri<br>Naviga<br>↓<br>↑<br>↓      | a, <u>Actinobacteria</u> ,<br>ation<br>Assembly co<br>Study:<br>Sample:<br>Taxon:        | Corynebacterial                  | es, Mycobacteri<br>re(s) Comu<br>JLSX<br>PRJM<br>SAM<br>Taxo | iaceae, Mycobact<br>ments<br>(01000001-JLSX01<br>VA218310<br>IN02350493<br>on:1397938  | Publications                     | Submission Details                               |                       |                         |            |            |   |
| Lineag<br>Bacteri<br>Naviga<br>↓<br>↑<br>↓<br>Å | je<br>ja, <u>Actinobacteria</u> ,<br>ition<br>Assembly co<br>Study:<br>Sample:<br>Taxon: | Corynebacterial                  | re(s) Com<br>JLSX<br>PRJN<br>SAM<br>Taxo                     | iaceae, Mycobact<br>ments<br>(01000001-JLSX01<br>VA218310<br>IN02350493<br>on: 1397938 | Publications                     | Submission Details                               |                       |                         |            |            |   |
| Lineag<br>Bacteri<br>Naviga<br>↓<br>↑<br>↓<br>↓ | je<br>ja, <u>Actinobacteria</u> ,<br>ition<br>Assembly co<br>Study:<br>Sample:<br>Taxon: | Corynebacterial                  | re(s) Com<br>JLSX<br>PRJN<br>SAM<br>Taxo                     | iaceae, Mycobact<br>ments<br>(01000001-JLSX01<br>(N02350493<br>0n:1397938              | Publications                     | erium tuberculosis complex<br>Submission Details |                       |                         |            |            |   |
| Lineag<br>Bacteri<br>Naviga<br>↓<br>↑<br>↓<br>∧ | je<br>ja, <u>Actinobacteria</u> ,<br>ation<br>Assembly co<br>Study:<br>Sample:<br>Taxon: | Corynebacterial                  | es, Mycobacteri<br>re(s) Comu<br>JLSX<br>PRJN<br>SAM<br>Taxo | iaceae, Mycobact<br>ments<br>(01000001-JLSX01<br>VA218310<br>IN02350493<br>on:1397938  | Publications                     | Submission Details                               |                       |                         |            |            |   |

Step 5. Kata kunci "Human Mycobacterium"Data genomik dapat diakses di laman NavigationKlik kode sekuen JLSX0100001 untuk mengunduh data

| Search results for JLSX0100000 | ail - Main 🙍 Google Agenda F Facebook 🎐 Twitter / Accueil 📊 Welcome!   LinkedIn 🛛 Riza Arief Putranto 🕅 Riza-Arief Putranto - 🤇 🎘 Google Maps                                       | * |
|--------------------------------|----------------------------------------------------------------------------------------------------|---|
| Sequence<br>Sequence (25)      | Sequence (25 results found)                                                                                                    |   |
|                                | Showing results 1 - 10 of 25 results                                                                                                    |   |
|                                | JLSX01000001     Mycobacterium tuberculosis TKK_04_0029 adrQL-supercont1.1.C1, more       JLSX01000002     Mycobacterium tuberculosis TKK_04_0029 adrQL-supercont1.1.C2, more       |   |
|                                | JLSX01000003       Mycobacterium tuberculosis TKK_04_0029 adrQL-supercont1.1.C3, more         JLSX01000004       Mycobacterium tuberculosis TKK_04_0029 adrQL-supercont1.1.C4, more |   |
|                                | JLSX01000005       Mycobacterium tuberculosis TKK_04_0029 adrQL-supercont1.1.C5, more         Nucebacterium tuberculosis TKK_04_0029 adrQL supercent1.1.C5, more                    |   |
|                                | JLSX01000007       Mycobacterium tuberculosis TKK_04_0029 adrQL-supercont1.1.C7, more                                                                                               |   |
|                                | JLSX01000008       Mycobacterium tuberculosis TKK_04_0029 adrQL-supercont1.1.C8, more         JLSX01000009       Mycobacterium tuberculosis TKK_04_0029 adrQL-supercont1.1.C9, more |   |
|                                | JLSX01000010 Mycobacterium tuberculosis TKK_04_0029 adrQL-supercont1.1.C10, more                                                                                                    |   |
|                                | Prev <u>Next</u> Go to page: 1 Go                                                                                                    |   |
|                                |                                                                                                    |   |

Step 6. Kata kunci "Human Mycobacterium"

Data sekuen transkrip mRNA dapat diunduh dalam bentuk **.fasta** dengan langsung klik **FASTA** 

## 2. Studi komparatif sekuen pembanding dan target menggunakan Galaxy

#### () galaxy.southgreen.fr/galaxy/ С 의 ☆ Galaxy Analyze Data Workflow Visualization -1 COM Tools History Bioversit cirad SupAgro 8 search tools search datasets 8 Pelatihan Bioinformatika 2017 Get Data reen 5 shown Send Data 639.57 KB BASIC TOOLS bioinformatics platform 5: tblastn 11 documen **Text Manipulation** 💿 🥒 🗙 ts from (b) Arabidopsis Filter and Sort COBRA aa.fasta vs GBRJ0100000 Welcome to \_\_\_\_\_ GALAXY Join, Subtract and Group 1-GBRJ01000476.fasta **Convert Formats** 4: tblastn 11 documen 💿 🖋 🗙 Our pre-configured and validated workflows SEQUENCE ANALYSIS ts from (b) Arabidopsis COBRA aa.fasta vs GBRJ0100000 Gene/Protein prediction GWAS Structural variations reconstruction Chromosome reconstr 1-GBRJ01000476.fasta NGS analyse EMBOSS 3: 11 documents from cal 👁 🧳 🗙 **Operate on Genomic Intervals** Scaffrehunter tools assemble scaffold (b) Arabidopsis COBRA Fetch Sequences pseudomolecules using markers geno aa.fasta Genomics SS population (Martin et al, 2016) 2: 11 documents from 🔘 🖋 🗙 **Fetch Alignments** Input: Fastq + FASTA (a) Arabidopsis COBRA Extract Features cDNA.fasta Chrom. 1 Access workflo NGS ANALYSIS 1: GBRJ01000001-GB 🔘 🥒 🗙 NGS: Quality Control RJ01000476.fasta NGS : Mapping NGS: GATK Tools NGS: GATK2 Tools NCC. CAM/DAM Manipulations These workflows as part of the convises provided by South Creen

#### Step 1.

Masuk ke interface Galaxy tools melalui http://galaxy.southgreen.fr/galaxy/

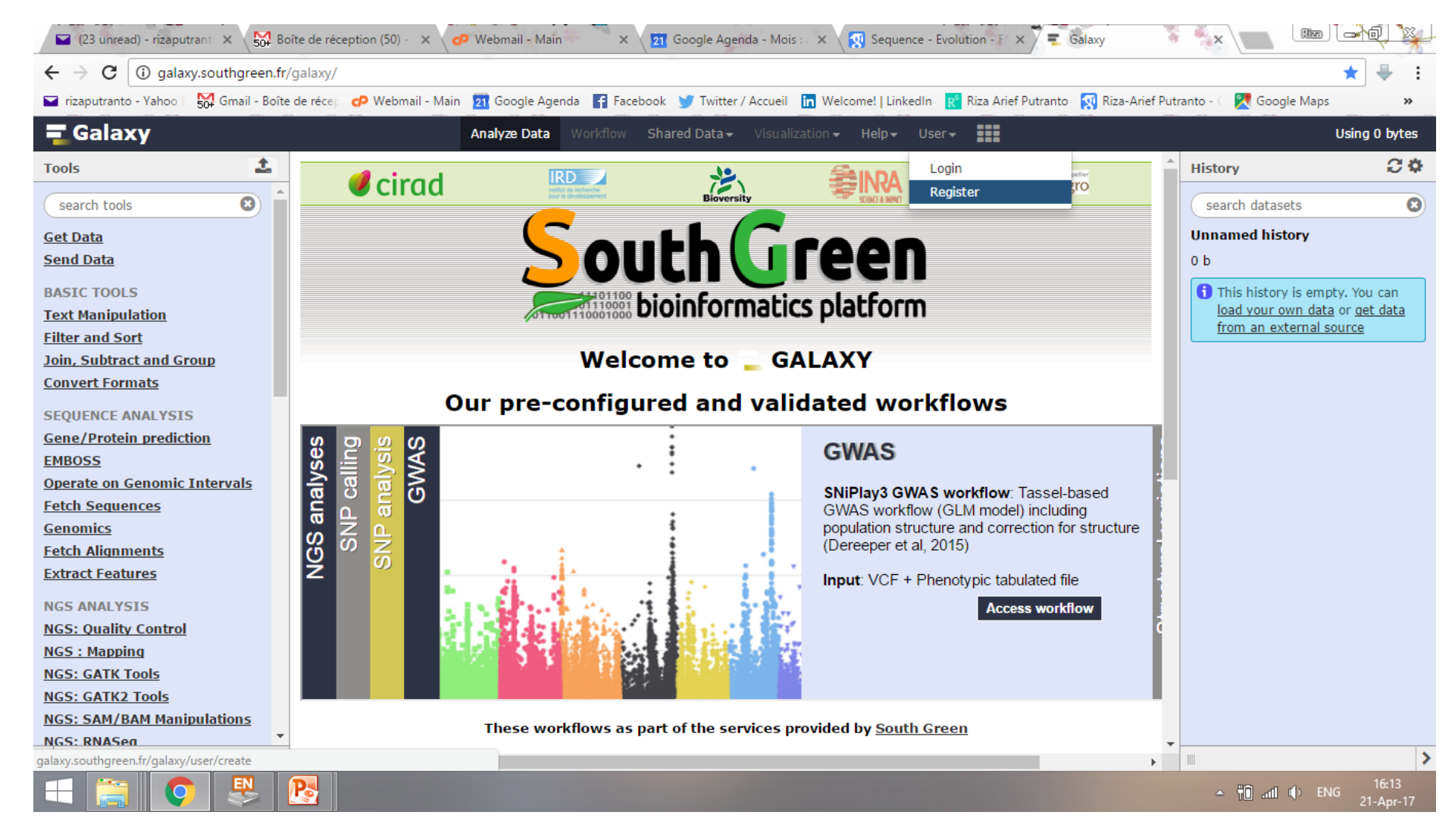

#### **Step 2.** Register untuk membuat akun baru di laman **Galaxy**

| 💙 (23 unread) - rizaputrant 🗙 😽 Bo       | oîte de réception (50) - 🗴 🥏 Webmail - Main 👘 🗙 🔁 Google Agenda - Mois : 🗙 😨 Sequence - Evolution - F 🗙 🗮 Galaxy                            |                       | n (-)() 👷                                    |
|------------------------------------------|----------------------------------------------------------------------------------------------------|-----------------------|----------------------------------------------|
| ← → C ③ Non sécurisé   galax             | xy.southgreen.fr/galaxy/                                                                                                    |                       | 9 ★ 🖶 :                                      |
| 🖬 rizaputranto - Yahoo 🛛 🔀 Gmail - Boîte | e de récep 🕫 Webmail - Main 😰 Google Agenda 📑 Facebook 💓 Twitter / Accueil 🛅 Welcome!   LinkedIn 🔣 Riza Arief Putranto 🔯 Riza-Arief Put     | tranto - 🔇 🏹 Google N | laps »                                       |
| <b>=</b> Galaxy                          | Analyze Data Workflow Shared Data - Visualization - Help - User -                                                                           |                       | Using 0 bytes                                |
| Tools                                    | Create account                                                                                                    | History               | C 🌣                                          |
| search tools                             | Email address:                                                                                                    | search datasets       | 8                                            |
| <u>Get Data</u>                          |                                                                                                    | Unnamed history       | r                                            |
| <u>Send Data</u>                         | Password:                                                                                                    | 0 b                   |                                              |
| BASIC TOOLS                              |                                                                                                    | 1 This history is     | empty. You can                               |
| Text Manipulation                        | Confirm password:                                                                                                    | from an extern        | <u>data</u> or <u>get data</u><br>1al source |
| loin, Subtract and Group                 |                                                                                                    |                       |                                              |
| Convert Formats                          | Public name:                                                                                                    |                       |                                              |
| SEQUENCE ANALYSIS                        | Your public name is an identifier that will be used to generate addresses for information you share publicly. Public names must be at least |                       |                                              |
| Gene/Protein prediction                  | three characters in length and contain only lower-case letters, numbers, and the '-' character.                                             |                       |                                              |
| EMBOSS                                   | Submit                                                                                                    |                       |                                              |
| Operate on Genomic Intervals             |                                                                                                    |                       |                                              |
| Genomics                                 |                                                                                                    |                       |                                              |
| Fetch Alignments                         |                                                                                                    |                       |                                              |
| Extract Features                         |                                                                                                    |                       |                                              |
| NGS ANALYSIS                             |                                                                                                    |                       |                                              |
| NGS: Quality Control                     |                                                                                                    |                       |                                              |
| NGS: CATK Tools                          |                                                                                                    |                       |                                              |
| NGS: GATK2 Tools                         |                                                                                                    |                       |                                              |
| NGS: SAM/BAM Manipulations               |                                                                                                    |                       |                                              |
| NGS: RNASea                              |                                                                                                    |                       | >                                            |
| E 🚞 💽 🐺                                  |                                                                                                    | - 11 al 4             | 16:13<br>ENG 21-Apr-17                       |

#### Step 3.

Isikan kolom yang diminta dan submit

Sekali register, akun dapat digunakan sampai kapanpun, termasuk data registry

#### $\leftarrow$ $\rightarrow$ C (i) galaxy.southgreen.fr/galaxy/

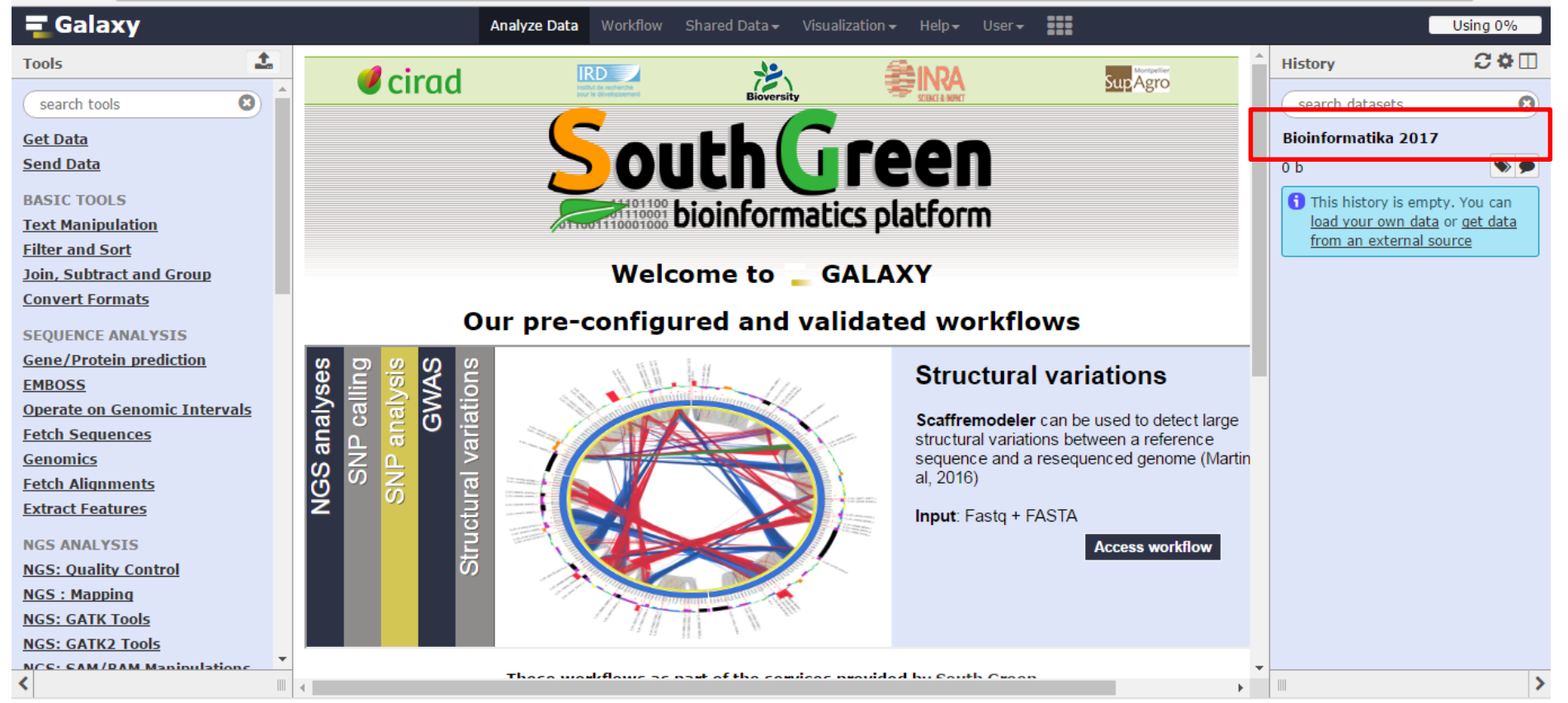

#### **Step 4.** *Rename history* dengan nama yang diinginkan

|                                          | .11/galaxy/                                                                     | 1                                      | <u>че ж</u> (ф. :                              |
|------------------------------------------|---------------------------------------------------------------------------------|----------------------------------------|------------------------------------------------|
| <b>=</b> Galaxy                          | Analyze Data Workflow Shared Data - Visualization - Help - User -               |                                        | Using 0%                                       |
| Tools                                    | Download from web or unload from disk                                           | History                                | 2 <b>4</b> 🛙                                   |
| search tools                             |                                                                                 | search datasets                        | 8                                              |
| Get Data                                 | Regular Composite                                                               | Bioinformatika 20                      | 17                                             |
| <u>Upload File</u> from your<br>computer |                                                                                 | 0 b                                    | <b>&gt;</b>                                    |
| <u>Send Data</u>                         |                                                                                 | This history is en<br>load your own da | npty. You can<br><u>ata</u> or <u>get data</u> |
| BASIC TOOLS                              |                                                                                 | from an external                       | l source                                       |
| Text Manipulation                        |                                                                                 |                                        |                                                |
| Filter and Sort                          |                                                                                 |                                        |                                                |
| Join, Subtract and Group                 |                                                                                 |                                        |                                                |
| Convert Formats                          | 🖓 Drop files here                                                               |                                        |                                                |
| SEQUENCE ANALYSIS                        |                                                                                 |                                        |                                                |
| Gene/Protein prediction                  |                                                                                 |                                        |                                                |
| EMBOSS                                   |                                                                                 |                                        |                                                |
| Operate on Genomic Intervals             |                                                                                 |                                        |                                                |
| Fetch Sequences                          |                                                                                 |                                        |                                                |
| <u>Genomics</u>                          |                                                                                 |                                        |                                                |
| Fetch Alignments                         |                                                                                 |                                        |                                                |
| Extract Features                         | Type (set all):     Auto-detect     V     Genome (set all):     unspecified (?) |                                        |                                                |
| NGS ANALYSIS                             |                                                                                 |                                        |                                                |
| NGS: Quality Control                     | 🖵 Choose local file 🕼 Paste/Fetch data 🛛 Pause 🛛 Reset Start Close              | e                                      |                                                |
| NGS : Mapping                            |                                                                                 |                                        |                                                |
|                                          | These workflows as nast of the consists provided by South Orean                 |                                        |                                                |

**Step 5.** Klik **Get Data (upload file**) atau tanda \_\_\_\_\_di bagian kiri atas Lalu klik **Choose local file** 

| $\leftrightarrow$ $\rightarrow$ C (i) galaxy.southgreen. | fr/galaxy/                                                                      | 키 🗟 🎸 🕴                                                          |
|----------------------------------------------------------|---------------------------------------------------------------------------------|------------------------------------------------------------------|
| <b>=</b> Galaxy                                          | Analyze Data Workflow Shared Data - Visualization - Help - User -               | Using 0%                                                         |
| Tools                                                    | Download from web or unload from disk                                           | History 2¢ 🛙                                                     |
| search tools                                             |                                                                                 | search datasets                                                  |
| <u>Get Data</u>                                          | Regular Composite                                                               | Bioinformatika 2017                                              |
| <u>Upload File</u> from your<br>computer                 | You added 3 file(s) to the queue. Add more files or click 'Start' to proceed.   | 0 b                                                              |
| <u>Send Data</u>                                         | Name Size Type Genome Settings Status                                           | This history is empty. You can<br>load your own data or get data |
| BASIC TOOLS                                              | 🛄 Oryza-officinalis- 598.5 KB Auto-dete 🔻 🔍 unspecified (?) 💌 🍄 🔍 🎰             | from an external source                                          |
| <u>Text Manipulation</u><br><u>Filter and Sort</u>       | transcripts-<br>GBRJ01000001-<br>GBRJ01000476.fasta                             |                                                                  |
| Join, Subtract and Group<br>Convert Formats              | □ Mycobacterium-<br>tuberculosis- 4.3 MB Auto-dete ▼ Q unspecified (?) ▼ ♥ 0% 前 |                                                                  |
| SEQUENCE ANALYSIS<br>Gene/Protein prediction             | TKK_04_0029-<br>JLSX01000001-<br>JLSX01000025.fasta                             |                                                                  |
| <u>EMBOSS</u><br>Operate on Genomic Intervals            | □ 11 Arabidopsis COBRA 7 KB Auto-dete ▼ Q unspecified (?) ▼ ♦ 0% 📾              |                                                                  |
| Fetch Sequences                                          |                                                                                 |                                                                  |
| Fetch Alignments                                         | <b>v</b>                                                                        |                                                                  |
| Extract Features                                         | Type (set all): Auto-detect V Q Genome (set all): unspecified (?)               |                                                                  |
| NGS ANALYSIS                                             |                                                                                 |                                                                  |
| NGS: Quality Control                                     | Choose local file     Paste/Fetch data     Pause     Reset     Start     Close  |                                                                  |
| NGS : Mapping                                            |                                                                                 |                                                                  |
| <                                                        | These workflows as nast of the consider provided by South Crean                 |                                                                  |

**Step 6.** *Upload* data-data sekuen terpilih klik **Start** 

| $\leftrightarrow$ $\rightarrow$ C (i) galaxy.southgreen.fr/g | jalaxy/                                                                                |                      |                            |                               |                         |               |                                                                 | ፻ 🖻 ☆                                        | @ ±     |
|--------------------------------------------------------------|----------------------------------------------------------------------------------------|----------------------|----------------------------|-------------------------------|-------------------------|---------------|-----------------------------------------------------------------|----------------------------------------------|---------|
| <b>=</b> Galaxy                                              | А                                                                                      | nalyze Data Workflow | Shared Data <del>-</del> V | /isualization <del>+</del> He | elp <del>-</del> User - |               |                                                                 | Usir                                         | ng 3% 🗖 |
| Tools                                                        | Download from web o                                                                    | r upload from dis    | k                          |                               |                         |               | History                                                         | i                                            | C ♥ [   |
| search tools                                                 |                                                                                        |                      |                            |                               |                         |               | search d                                                        | Itasets                                      | 8       |
| <u>Get Data</u>                                              | Regular Composite                                                                      |                      |                            |                               |                         |               | Bioinform                                                       | atika 2017                                   |         |
| <u>Upload File</u> from your<br>computer                     | ,                                                                                      |                      |                            |                               |                         |               | 4.88 MB                                                         | 6                                            | y 🔊 🗴   |
| <u>Send Data</u>                                             | Name                                                                                   | Size Ty              | pe (                       | Genome                        | Settings                | Status        | ▲ <u>3: 11 Aral</u>                                             | idopsis COB                                  | ) / X   |
| BASIC TOOLS                                                  | 🛄 Oryza-officinalis-                                                                   | 598.5 KB Auto-det    | e 🔻 🔍 unsp                 | ecified (?)                   | •                       | 100%          | ✓ RA aa.fast                                                    | 1                                            |         |
| Text Manipulation                                            | transcripts-<br>GBRJ01000001-                                                          |                      |                            |                               |                         |               | 2: Mycoba<br>erculosis-                                         | <u>cterium-tub</u>                           | ) / X   |
| Join, Subtract and Group                                     | GBRJ01000476.fasta                                                                     |                      |                            |                               |                         |               | <u>9-JLSX01</u>                                                 | 00001-JLSX01                                 | .00002  |
| Convert Formats SEQUENCE ANALYSIS Gene/Protein prediction    | Mycobacterium-<br>tuberculosis-<br>TKK_04_0029-<br>JLSX01000001-<br>JLSX01000025.fasta | 4.3 MB Auto-det      | e v Q unsp                 | ecified (?) 🛛 🔻               | •                       | 100%          | ✓ 5.fasta<br><u>1: Oryza-c</u><br><u>nscripts-G</u><br>01-GBRJO | fficinalis-tra<br>BRJ010000<br>L000476.fasta | ð / X   |
| EMBOSS<br>Operate on Genomic Intervals                       | 🛄 11 Arabidopsis COBRA<br>aa.fasta                                                     | 7 KB Auto-det        | e 🔻 🔍 unsp                 | ecified (?) 🔹                 | •                       | 100%          | ~                                                               |                                              |         |
| Fetch Sequences<br>Genomics<br>Fetch Alignments              |                                                                                        |                      |                            |                               |                         |               |                                                                 |                                              |         |
| Extract Features                                             | Type (set all):                                                                        | Auto-detect          | v Q                        | Genome (set all               | ): unspe                | ecified (?) 🔻 | _                                                               |                                              |         |
| NGS ANALYSIS                                                 |                                                                                        |                      |                            |                               |                         |               |                                                                 |                                              |         |
| NGS: Quality Control<br>NGS : Mapping                        |                                                                                        |                      |                            | Paste/Fetch                   | data Pause              | Reset Start   | Close                                                           |                                              |         |
| NCS: CATK Tools                                              | 0                                                                                      | Those workflows a    | e naut of the comile       | see provided by               | South Croon             |               | •                                                               |                                              |         |

#### **Step 7.** Setelah sekuen 100 % terupload klik **Close**

|                                                                                                    | 🕒 Galaxy 🗙 😒 WhatsApp 🗙                                                                                                    | G DNA sequi 🗙 🐨 Bioinform: X 🥨 Bioinform: X 🥨 DNA anno X 🗲 DNA Sequi X 🥻 SnapGene X 🥪 TAIR - Bro X 📭 Google Te                                                                                                    |                                                                                                    | o x    |
|----------------------------------------------------------------------------------------------------|----------------------------------------------------------------------------------------------------|----------------------------------------------------------------------------------------------------|----------------------------------------------------------------------------------------------------|--------|
| Calaxy       Analyze Data       Workflow       Shared Data       Visualization       Help       User       Using 3%         Tools       >       >AT1609799.1       Symbols:       COBLE       COBRA-1ike protein 6 precursor       chr13168482-3178019       REVERSE LENGTH-1451       History       Col       Search tools       Col       CELEBATIONIC Gedu: Thirty Coll       Stared Data       History       Search tools       Search tools       Col       Search tools       Search tools <td< td=""><td><math>\leftarrow</math> <math>\rightarrow</math> C (i) galaxy.southgreen.fr</td><td>/galaxy/</td><td>무 🗟 🕁</td><td>@ E</td></td<>                                                                                                    | $\leftarrow$ $\rightarrow$ C (i) galaxy.southgreen.fr                                                                                                    | /galaxy/                                                                                                    | 무 🗟 🕁                                                                                                    | @ E    |
| Tools       At1699790.1       Symbols: COBL6       COBRA-like protein 6 precursor       chr1:3168482-3170819 REVERSE LENGTH=1451         Search tools       Image: Colored and the colored and the color                                                                                           | <b>=</b> Galaxy                                                                                                    | Analyze Data Workflow Shared Data - Visualization - Help - User -                                                                                                    | Us                                                                                                    | ing 3% |
| Operate on Genomic Intervals       MNYLVGQVNGTNPLRDPPVPGKQQSVISFTKKNIKGLNIPEGDGFPTKLFFNGEECALPKHFPKKSSGHRRGISVSMSFVFATIAAFALMMD*         Fetch Sequences       >AT3G29810.1   Symbols: COBL2   COBRA-1ike protein 2 precursor   chr3:1172813-11730239 FORWARD LENGTH=1506         Genomics       MNILFSRFSFLLLFLCSWTSFTTTTEAVDALDPYGNITIKWDIMSWTGDGYVAVVTIFNFQQYRHIEAPGWQLGSWIKKEVIJSMVGGQATEQGDCSKFGNIPHCCKKTPAIV         Fetch Alignments       DLLPGTPYNQQISNCCGGVISAWAQDPATAISSFQISVGQSGTINTTVRAPRNTILKAPGPGYTCGPAKLVKPSRFISADKRRKTQSLLTWNITCTVSQFLARKTPTCCVSLSAF         YNETIVPCPTCSCGCQNSSQAGTCVDPKIASVVPALGKNNLEPLLQCTQHMCPIRVHWHVKTSYKEYWRVKVAITNFNYNMYSQWNLVVQHPNFDNLTKLFSFNYKPLNPYLNIN         Fatcat Features       DTAMLWGIKFYNDFLSQAGPVGNVQSELLFQKNPLEFTFEKGWAFPRRIYFNGDNCVMPPPDSYPWLPNASPNIATSPFVILLTFLSVLILM*         NGS ANALYSIS       MDSAPNFIPRLLLLSLLIVSIPLTSSQSDANTTNPSPSPDSDLCNGVFVSYTHKGSKIPPNDTANQPYRFESVITVLNHGRDELKSWRVFVKFAHREILVSASNAVLSDGSSL         NGS: Quality Control       YMAQYTMENNNULSFDWMRDEFIYTMKGAVPSIVDSSOVDGPQAKHVQDLDFSNVLSCARPTVIDLPPTVINDEFTLEPRKDDFLSKSSVFYGQV         NGS: Mapping       YKMPPDLNISALSPPQNWRINGTLINPDYKCGPPVPNPMPCGONCGVSINHLATDYRGGNAVCVNITQPKDASPCCVSFSAYFNDSIVPCKTACGCSSNKAARACSATAPSLLLPQQ         NCS: CATK Tools       YMAQYTMENNPDCFNUTSALSPPNPPNPPCGNUCSTINGTLAPPSCPUNPSCRUMFTAVUNITGPKDASPSCVDFGAVSFNASTIGINGKNNTIFMEGLPGLNVLVAERD                                                                                                    | Tools         search tools         Search tools         Get Data         Upload File from your computer         Send Data         BASIC TOOLS         Text Manipulation         Filter and Sort         Join, Subtract and Group         Convert Formats         SEQUENCE ANALYSIS         Gene/Protein prediction         EMBOSS         Operate on Genomic Intervals         Fetch Sequences         Genomics         Fetch Alignments         Extract Features         NGS ANALYSIS         NGS: Quality Control         NGS : Mapping         NCS: CATK Tools | ATIG09790.1 Symbols: COBE   COBRA-like protein 6 precursor   chr13164842-3170819 REVERSE LENGTH-1451<br>MGAMLNLLUVTILCSILSPTRHIMIDKWADGYDPLDPGKIIIKNDLLSSPGQHHVQVTLENNQCYRHVEKPGNKLSNHNLNQEVINDKKAETTEQGNCSAFASSGNLPH<br>(CLERPTIVDLLPGASLNVQVANCCAGGVLTSNSQDHAHMYSAFHMTVSSPDOPEENPNPSNDIDVPGYSCDNATSVSPTKSTDKGRRTVQLATTWEAVCYSQFFSSPSPK<br>(CLERPTIVDLLPGASLNVQVANCCAGGVLTSNSQDHAHMYSAFHMTVSSPDOPEENPNPSNDIDVPGYSCDNATSVSPTKSTDKGRRTVCYCLLHHLLUV*<br>)AT30602210.1 Symbols: COBL   COBRA-like protein 1 precursor   chr3:409201-411652 REVERSE LENGTH-1684<br>MGFFLCSSSFFKFGISIFYLYSSGLTPSEAPDLPDSGNTVNKDDITTMEGGVAPRHZLHNDSCVMPC9XHILAPAGHITGNSKAREPUIGMMGGGTEQGOCSKFKGTIPHCCKK<br>TPSVDLLPGSPYNQIAKCCRGGVLNSMAQDPATAVSAFQLTVQQAGTTNKTVRVPKNHTLKAPGPGYTCSPAKIVKPTRFIGTDKRRVTQALMTMHVTCTYSQFLQKKTFTCCV<br>SLSSFYNKTIVSCPTCSGCGRUTSQBGNCVDFKGPRIASVIPHPGKNATIPPLVQCTKHTMPPDSYPLLNTGSKNKSVSLFAAAHALLUVFHAM*<br>AT3616860.1 Symbols: COBB   COBRA-like protein 8 precursor   chr3:575975-5752325 REVERSE LENGTH-2361<br>MGTNNFLLULSLSFTALGVSSUDJCSOKTPSKDADLCNSVPSYTVTTGTKIKTMPPDSYPLLVNTTNKSVSUSFLAAAHALLUVFHAM*<br>>AT3616860.1 Symbols: COBB   COBRA-like protein 8 precursor   chr3:575975-5752325 REVERSE LENGTH-2361<br>MGTNNFLLULSSUFTAUGTSQRNTPPPRSVDXDADCLCNSVPSYTVTGTKIKTNPRFSSTFULINGRCKNSVSLFAAAHAULLIVFHAM*<br>>AT3616860.1 Symbols: COBB   COBRA-like protein 8 precursor   chr3:575975-576235 REVERSE LENGTH-2361<br>MGTNNFLLUNDLSFMMKNGVGSVDSDTKDLVKDFGVAPPSVPLPKUTLVNDGVSCPKPTQGSNLVQVCCTNNPTITTSKIGQKFLPRQEGUTITVDVTRAVSSSSLQAVI<br>STAFAFYSDVSDSDCTGPQAVYXDLDFSVMKSCARPHHLLIVLARAPGQXXSFINGSIAAWALLSVFCKNGTTPPSVFCKVSKPPSOF<br>NISSITPPQSWQIKGMLNPDYKCGPPLRVSSQFPDTSGLPSNKSAFASWQVVCNITQPTPFKCVSFSSYFNDSJPCKTCACGGCSSDRVARTCSTTSPALPLPYQALLIPFDN<br>NISSITPPQSWQIKGMLNPDYKCGDPLRVSSQFPDTSGLPSNKSAFASWQVVCNITQPTPKCVSFSSFNKDSIAAWKSMTTVLIGLKTKFAPRKYGUN<br>DVDVUSGNOVPDLSSNGTFVSVSDSDCTGPGGGGGAPPPPBNAHKCSKNYFVKLLIFFLX<br>NATAG2QS800.1 S JMb0LS: COBL   COBRA-like protein 10 precursor   chr3:11231-11730239 FORMARD LENGTH-2372<br>MRATOXTAGWNGQQSVSTFKKKLIGULTPEGGGGGGAEPPPENHKHKNTSKYKVRDLDFSCHWVXDNYSFNIGTAPPSNRVLIGLKTKFAPRKYGUN<br>DVDVUSGNDVDNLSRMMKVDQVDNPQUSGU | istory<br>search datasets<br>ioinformatika 2017<br>shown<br>88 MB<br>: 11 Arabidopsis COB<br>A aa.fasta<br>Mycobacterium-tub<br>culosis-TKK 04 002<br>JLSX01000001-JLSX0<br>fasta<br>Oryza-officinalis-tra<br>ccripts-GBRJ010000<br>L-GBRJ01000476.fasta |        |
| AT4627110.1   Symbols: COBL11   COBRA-like protein 11 precursor   chr4:13599126-13601552 REVERSE LENGTH=2148     T     T |                                                                                                    | >AT4627110.1   Symbols: COBL11   COBRA-like protein 11 precursor   chr4:13599126-13601552 REVERSE LENGTH=2148                                                                                                    |                                                                                                    | >      |
|                                                                                                    | JLSX01000001-JLfasta ^                                                                                                    |                                                                                                    | Tampilkan ser                                                                                                    | 16:52  |

#### Step 8.

Klik tanda "Mata" di sebelah nama file untuk pengecekan sekuen sudah terupload

| $\leftarrow \rightarrow C$ (i) galaxy.southgreen.fr                                                | r/galaxy/                                                                                                    |   | 루 🗟 🎸 🕴                                                                  |
|----------------------------------------------------------------------------------------------------|----------------------------------------------------------------------------------------------------|---|--------------------------------------------------------------------------|
| <b>=</b> Galaxy                                                                                    | Analyze Data Workflow Shared Data - Visualization - Help - User -                                                                        |   | Using 3%                                                                 |
| Tools                                                                                              | NCBI BLAST+ tblastn Search translated nucleotide database with protein query sequence(s) (Galaxy Version 0.1.04)  • Options              | Î | History C 🌣 🗆                                                            |
| NCBI BLAST+                                                                                        | Protein query sequence(s)                                                                                                    | ٦ | search datasets                                                          |
| <u>NCBI BLAST+ makeprofiledb</u><br>Make profile database                                          | 🗋 😰 🗅 3: 11 Arabidopsis COBRA aa.fasta 🗸                                                                                                 |   | Bioinformatika 2017                                                      |
| <u>NCBI BLAST+ makeblastdb</u><br>Make BLAST database                                              | Subject database/sequences                                                                                                    |   | 4.88 MB                                                                  |
| <u>NCBI BLAST+ database info</u><br>Show BLAST database                                            | Nucleotide FASTA file to use as database                                                                                                 | f | 3: 11 Arabidopsis COB<br>RA aa.fasta                                     |
| information from blastdbcmd                                                                        | 1: Oryza-officinalis-transcripts-GBRJ01000001-GBRJ01000476.fasta                                                                         |   | 2: Mycobacterium-tub                                                     |
| roceir BLAST+ Diastx Search<br>protein database with<br>translated nucleotide query<br>sequence(s) | Type of BLAST         O tblastn - Traditional TBLASTN to compare protein query to translated nucleotide database                         |   | erculosis-1KK_04_002<br>9-JLSX01000001-JLSX0100002<br>5.fasta            |
| <u>NCBI BLAST+ dustmasker</u><br>masks low complexity regions                                      | O tblastn-fast - Use longer words for seeding, faster but less accurate Set expectation value cutoff                                     |   | 1: Oryza-officinalis-tra<br>nscripts-GBRJ010000<br>01-GBRJ01000476.fasta |
| <u>NCBI BLAST+ blastn</u> Search<br>nucleotide database with<br>nucleotide query sequence(s)       | 0.01 Output format                                                                                                    |   |                                                                          |
| <u>BLAST XML to tabular</u> Convert<br>BLAST XML output to tabular                                 | Tabular (extended 25 columns)                                                                                                    |   |                                                                          |
| <u>NCBI BLAST+ tblastn</u> Search<br>translated nucleotide database                                | Advanced Options           Hide Advanced Options                                                                                         |   |                                                                          |
| NCBI BLAST+ tblastx Search<br>translated nucleotide database                                       | ✓ Execute                                                                                                    |   |                                                                          |
| with translated nucleotide                                                                         | A Note. Database searches may take a substantial amount of time. For large input datasets it is advisable to allow overnight processing. | _ |                                                                          |

#### Step 9. Cari NCBI BLAST+ lalu klik NCBI BLAST+tblastn

| 🕒 Galaxy 🛛 🗙 😰 (2) Whats/ 🗙                                                                             | G DNA sequi 🗙 💘 Bioinform: 🗙 🥨 Bioinform: 🗙 🥨 DNA anno 🗙 🕼 DNA Sequi 🗙 🌾 SnapGene 🗴 🚱 TAIR - Bro 🗙 隆 Goo                                                                                                    | gle Tei 🗙 🛛 🕅                                                                    | _ 0 ×                                                 |
|----------------------------------------------------------------------------------------------------|----------------------------------------------------------------------------------------------------|----------------------------------------------------------------------------------|-------------------------------------------------------|
| $\leftrightarrow$ $\rightarrow$ C (i) galaxy.southgreen.fr                                              | r/galaxy/                                                                                                    | 7 8                                                                              | ∎☆ 🧶 :                                                |
| 🚍 Galaxy                                                                                                | Analyze Data Workflow Shared Data - Visualization - Help - User -                                                                                                    |                                                                                  | Using 3%                                              |
| Tools                                                                                                   |                                                                                                    | History                                                                          | <b>₽</b> ♥□                                           |
| NCBI BLAST+                                                                                             | 1 job has been successfully added to the queue - resulting in the following datasets:                                                                                                    | search datasets                                                                  | 8                                                     |
| <u>NCBI BLAST+ makeprofiledb</u><br>Make profile database                                               | 4: tblastn 11 Arabidopsis COBRA aa.fasta vs Oryza-officinalis-transcripts-GBRJ01000001-<br>GBRJ01000476.fasta                                                                                                    | Bioinformatika 201                                                               | 7                                                     |
| <u>NCBI BLAST+ makeblastdb</u><br>Make BLAST database                                                   | You can check the status of queued jobs and view the resulting data by refreshing the History pane. When the job has been run the status will change from 'running' to 'finished' if completed successfully or 'error' if problems were encountered. | 4 shown<br>4.88 MB                                                               | <b>S D</b>                                            |
| <u>NCBI BLAST+ database info</u><br>Show BLAST database<br>information from blastdbcmd                  |                                                                                                    | 4: tblastn 11 Arabid<br>opsis COBRA aa.fast<br>a vs Oryza-officinali             | ●                                                     |
| <u>NCBI BLAST+ blastx</u> Search<br>protein database with<br>translated nucleotide query<br>sequence(s) |                                                                                                    | <u>476.fasta</u><br>19 lines<br>format: <b>tabular</b> , datal                   | base: <u>?</u>                                        |
| <u>NCBI BLAST+ dustmasker</u><br>masks low complexity regions                                           |                                                                                                    | B B C III                                                                        | •                                                     |
| <u>NCBI BLAST+ blastn</u> Search<br>nucleotide database with<br>nucleotide query sequence(s)            |                                                                                                    | AT3G02210.1 ENA GBRJ0100<br>AT3G02210.1 ENA GBRJ0100                             | 30002 GBRJ01000<br>80168 GBRJ01000                    |
| <u>BLAST XML to tabular</u> Convert<br>BLAST XML output to tabular                                      |                                                                                                    | AT3G16860.1 ENA GBRJ0100<br>AT3G20580.1 ENA GBRJ0100<br>AT3G20810.1 ENA GBRJ0100 | 98125 GBRJ01000<br>98484 GBRJ01000<br>88889 GBRJ01000 |
| <u>NCBI BLAST+ tblastn</u> Search<br>translated nucleotide database<br>with protein query sequence(s)   |                                                                                                    |                                                                                  | +<br>•                                                |
| <u>NCBI BLAST+ tblastx</u> Search<br>translated nucleotide database<br>with translated nucleotide       |                                                                                                    | 2: Mycobacterium-t<br>uberculosis-TKK 04                                         | • • ×                                                 |
| <                                                                                                    |                                                                                                    | 1111                                                                             | >                                                     |
| DLSX01000001-JLfasta 🔨                                                                                  |                                                                                                    | Tampill                                                                          | kan semua 🗙                                           |
| 🚳 📋 🤌 🚺                                                                                                 | 🕂 🖉 💈 🚱 🖳 🖊 🥻 🖾 🥰                                                                                                    | IN 🔺 🍢 🔒 ant 📢                                                                   | , 17:21<br>, 20/04/2017                               |

#### Step 10.

Klik tanda Save 📳

untuk menyimpan file hasil tblastn dalam tabular Excel

🐹 | 🚽 🍠 - 🕲 - 🖵

| 1  | File Hor                          | ne Ins     | ert Page                 | Layout F           | Formulas | Data Revi | ew Viev       | v Add  | -Ins Acr              | obat    |           |           |                             |                    |                    |        |               |        |                                   |                        | ۵ 🕜   | - ē X             |
|----|-----------------------------------|------------|--------------------------|--------------------|----------|-----------|---------------|--------|-----------------------|---------|-----------|-----------|-----------------------------|--------------------|--------------------|--------|---------------|--------|-----------------------------------|------------------------|-------|-------------------|
| Pa | Cut<br>□ Copy<br>uste<br>✓ ✓ Form | at Painter | Calibri<br><b>IB / I</b> | • 11<br>U •        | · A A →  |           | ● ≫*<br>■ ∉ ∉ | 📑 Wrap | p Text<br>ge & Center | General | %, * .0   | .00<br>.€ | Conditional<br>Formatting * | Format<br>as Table | Cell<br>• Styles • | Insert | Delete Format | Σ Auto | Sum * X<br>Z<br>Sort<br>r * Filte | Find & Find & Select * |       |                   |
|    | Clipboard                         | Gi         |                          | Font               | 5        |           | Alignm        | ent    |                       | a N     | umber     | 5         | S                           | Styles             |                    |        | Cells         |        | Editing                           |                        |       |                   |
|    | A1                                |            | • (=                     | f <sub>x</sub> AEQ | 49406.1  |           |               |        |                       |         |           |           |                             |                    |                    |        |               |        |                                   |                        |       | ~                 |
| 1  | А                                 | В          | С                        | D                  | E        | F         | G             | н      | 1                     | J       | К         | L         | М                           |                    | N                  | 0      | Р             | Q      | R                                 | S                      | Т     | U                 |
| 1  | AEQ49406                          | ENA JLSX   | ( 26.62                  | 417                | 249      | 13        | 50            | 433    | 149922                | 151100  | 1.00E-23  | 1         | 99.8 ENA JL                 | SXI                | 247                | 111    | 175           | 57     | 41.97                             | 0                      | 8     | 3 ETTW            |
| 2  | AEQ49406                          | ENA JLSX   | () 31.89                 | 254                | 155      | 6         | 189           | 431    | 122644                | 123384  | 6.00E-23  | 1         | 95.1 ENA JL                 | SXI                | 235                | 81     | 120           | 18     | 47.24                             | 0                      | 1     | I SACAS           |
| 3  | AEQ49406                          | ENA JLSX   | ( 29.07                  | 7 258              | 165      | 5         | 185           | 430    | 309956                | 310711  | 2.00E-23  | 1         | 97.8 ENA JL                 | SXI                | 242                | 75     | 120           | 18     | 46.51                             | 0                      | 2     | 2 MTPV:           |
| 4  | AEQ49406                          | ENA JLSX   | ( 29.73                  | 3 259              | 162      | 6         | 163           | 402    | 141126                | 141899  | 9.00E-17  |           | 77 ENA JL                   | SXI                | 188                | 77     | 113           | 20     | 43.63                             | 0                      | 3     | 3 QKYM            |
| 5  | AEQ49406                          | ENA JLSX   | ( 99.77                  | 7 438              | 1        | 0         | 1             | 438    | 115024                | 113711  | 0         |           | 885 ENA JL                  | SXI                | 2288               | 437    | 438           | 0      | 100                               | 0                      | -1    | 1 MGVP            |
| 6  | AEQ49406                          | ENA JLSX   | 66.42                    | 408                | 135      | 2         | 31            | 438    | 116275                | 115058  | 2.00E-170 |           | 530 ENA JL                  | SXI                | 1364               | 271    | 325           | 2      | 79.66                             | 0                      | -1    | L FPYVV           |
| 7  | AEQ49406                          | ENA JLSX   | ( 29.73                  | 3 259              | 162      | 3         | 189           | 433    | 66240                 | 66998   | 6.00E-25  |           | 100 ENA JL                  | SXI                | 248                | 77     | 119           | 20     | 45.95                             | 0                      | 8     | 3 SACAS           |
| 8  | AEQ49406                          | ENA JLSX   | ( 29.51                  | L 349              | 208      | 8         | 104           | 433    | 1255                  | 2244    | 7.00E-25  |           | 102 ENA JL                  | SXI                | 253                | 103    | 152           | 38     | 43.55                             | 0                      | 1     | L QRMS            |
| 9  | AEQ49406                          | ENA JLSX   | ( 32.95                  | 5 258              | 153      | 5         | 189           | 433    | 108511                | 107759  | 6.00E-25  |           | 102 ENA JL                  | SX                 | 254                | 85     | 120           | 20     | 46.51                             | 0                      | -1    | I SACAS           |
| 10 | AEQ49406                          | ENA JLSX   | ( 32.35                  | 5 272              | 163      | 6         | 171           | 431    | 247272                | 248057  | 1.00E-23  | 1         | 98.6 ENA JL                 | SXI                | 244                | 88     | 130           | 21     | 47.79                             | 0                      | 8     | 3 AAAV            |
| 11 | AEQ49406                          | ENA JLSX   | ( 28.27                  | 7 421              | 245      | 16        | 34            | 433    | 96383                 | 95229   | 2.00E-20  | 1         | 88.6 ENA JL                 | SXI                | 218                | 119    | 180           | 57     | 42.76                             | 0                      | -3    | 3 VVVTC           |
| 12 | AEQ49406                          | ENA JLSX   | ( 30.08                  | 3 256              | 162      | 4         | 189           | 433    | 102120                | 101371  | 1.00E-19  |           | 86.3 ENA JL                 | SX                 | 212                | 77     | 116           | 17     | 45.31                             | 0                      | -2    | 2 SACAS           |
| 13 | AEQ49406                          | ENA JLSX   | () 28.1                  | L 420              | 248      | 11        | 50            | 433    | 109677                | 110882  | 2.00E-31  |           | 122 ENA JL                  | SXI                | 306                | 118    | 181           | 54     | 43.1                              | 0                      | 8     | 3 ETTWF           |
| 14 | AEQ49406                          | ENA JLSX   | ( 27.45                  | 5 419              | 255      | 12        | 50            | 433    | 119716                | 120930  | 2.00E-28  |           | 112 ENA JL                  | SXI                | 281                | 115    | 178           | 49     | 42.48                             | 0                      | 1     | I ETTWF           |
| 15 | AEQ49406                          | ENA JLSX   | ( 30.93                  | 388                | 231      | 14        | 67            | 431    | 146443                | 145322  | 3.00E-25  |           | 102 ENA JL                  | SXI                | 255                | 120    | 170           | 37     | 43.81                             | 0                      | -8    | 3 DDPF\           |
| 16 | AEQ49406                          | ENA JLSX   | ( 32.16                  | 5 255              | 154      | 4         | 189           | 430    | 161073                | 160327  | 3.00E-24  |           | 99.4 ENA JL                 | SXI                | 246                | 82     | 119           | 19     | 46.67                             | 0                      | -1    | I SACAS           |
| 17 | AEQ49406                          | ENA JLSX   | ( 26.48                  | 3 389              | 233      | 13        | 47            | 403    | 126273                | 127376  | 2.00E-22  |           | 94 ENA JL                   | SXI                | 232                | 103    | 166           | 53     | 42.67                             | 0                      | 3     | 3 TDAET           |
| 18 | AEQ49406                          | ENA JLSX   | ( 31.03                  | 3 261              | 156      | 7         | 189           | 433    | 132152                | 132910  | 6.00E-21  |           | 89.4 ENA JL                 | SXI                | 220                | 81     | 123           | 24     | 47.13                             | 0                      | 2     | 2 SACAS           |
| 19 | AEQ49406                          | ENA JLSX   | ( 27.92                  | 2 419              | 247      | 14        | 50            | 433    | 115100                | 116296  | 1.00E-20  | ;         | 88.2 ENA JL                 | SXI                | 217                | 117    | 175           | 55     | 41.77                             | 0                      | 2     | 2 ETTWF           |
| 20 | AEQ49406                          | ENA JLSX   | ( 29.36                  | 5 419              | 244      | 10        | 50            | 433    | 313788                | 312583  | 1.00E-37  |           | 143 ENA JL                  | SXI                | 360                | 123    | 188           | 52     | 44.87                             | 0                      | -1    | L ETTWI           |
| 21 | AEQ49406                          | ENA JLSX   | ( 32.28                  | 3 254              | 155      | 5         | 189           | 431    | 352073                | 351330  | 9.00E-23  |           | 96.3 ENA JL                 | SXI                | 238                | 82     | 119           | 17     | 46.85                             | 0                      | -2    | 2 SACAS           |
| 22 | NP_21676                          | ENA JLSX   | ( 26.62                  | 2 417              | 249      | 13        | 50            | 433    | 149922                | 151100  | 1.00E-23  |           | 99.8 ENA JL                 | SXI                | 247                | 111    | 175           | 57     | 41.97                             | 0                      | E     | 3 ETTWF           |
| 23 | NP_21676                          | ENA JLSX   | ( 31.89                  | 254                | 155      | 6         | 189           | 431    | 122644                | 123384  | 6.00E-23  |           | 95.1 ENA JL                 | SXI                | 235                | 81     | 120           | 18     | 47.24                             | 0                      | 1     | I SACAS           |
| 24 | NP_21676                          | ENA JLSX   | ( 29.07                  | 7 258              | 165      | 5         | 185           | 430    | 309956                | 310711  | 2.00E-23  | 1         | 97.8 ENA JL                 | SXI                | 242                | 75     | 120           | 18     | 46.51                             | 0                      | 2     | 2 MTPV:           |
| 25 | NP_21676                          | ENA JLSX   | ( 29.73                  | 3 259              | 162      | 6         | 163           | 402    | 141126                | 141899  | 9.00E-17  |           | 77 ENA JL                   | SXI                | 188                | 77     | 113           | 20     | 43.63                             | 0                      | 3     | з окум 🖕          |
| H  | ل ا ا ا                           |            | olastn 1-Vi              | irulent-Ge 🖌       | 2        |           |               | i      | i                     |         |           |           |                             |                    |                    | i      |               |        |                                   |                        |       | ▶ []              |
| Re | ady                               |            |                          |                    |          |           |               |        |                       |         |           |           |                             |                    |                    |        |               |        |                                   | 100% 🕞                 |       |                   |
| E  | -                                 |            |                          |                    |          |           |               |        |                       |         |           |           |                             |                    |                    |        |               |        | - 10                              | ्या 🕩                  | ENG 2 | 16:17<br>1-Apr-17 |

#### Step 11.

Tampilan tabel bentuk **tabular** 

Pindahkan atau simpan sebagai file Excel Workbook

**Penting:** file dalam bentuk tabular tidak *editable* 

- 0 ×

# 3. Anotasi sekuen nukleotida dengan menggunakan SnapGene

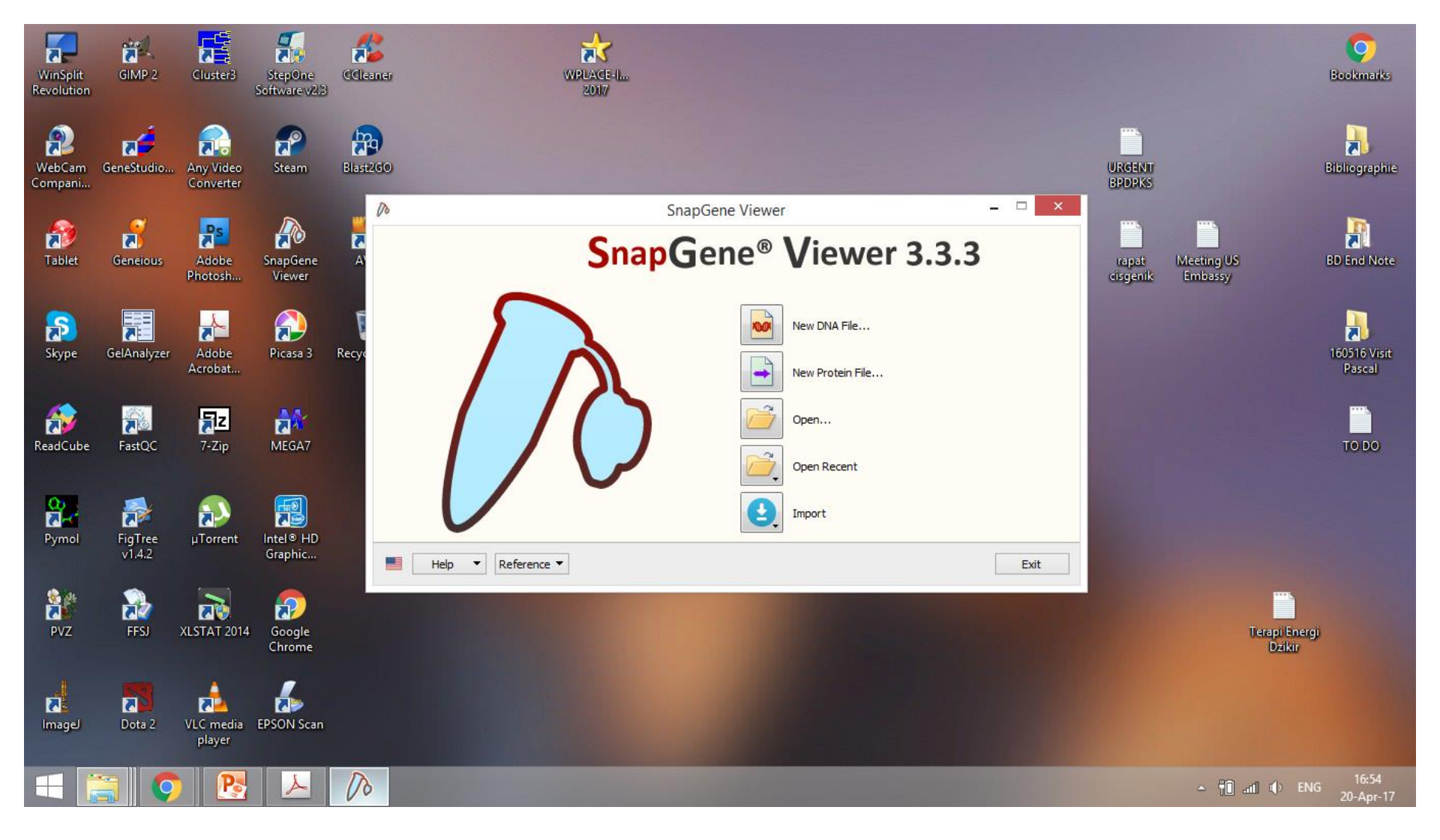

#### Step 1.

Buka program SnapGene dengan halaman interface seperti diatas

![](_page_24_Figure_0.jpeg)

## Step 2. Untuk merubah file .fasta menjadi file SnapGene, unggah file .fasta dan klik Import

![](_page_25_Picture_0.jpeg)

#### **Step 3.** Buka file SnapGene dengan **drag** atau **open file**

|                               | AT1G09790.1 Symbols.dna (Circular / 1451 bp)                                                                                                    |                                            |
|-------------------------------|----------------------------------------------------------------------------------------------------|--------------------------------------------|
| File                          | Edit View Enzymes Features Primers Actions Tools Window Help                                                                                                    |                                            |
| Net                           | •       •       •       •       •       •       •       •       •       •       •       •       •       •       •       •       •       •       •       •       •       •       •       •       •       •       •       •       •       •       •       •       •       •       •       •       •       •       •       •       •       •       •       •       •       •       •       •       •       •       •       •       •       •       •       •       •       •       •       •       •       •       •       •       •       •       •       •       •       •       •       •       •       •       •       •       •       •       •       •       •       •       •       •       •       •       •       •       •       •       •       •       •       •       •       •       •       •       •       •       •       •       •       •       •       •       •       •       •       •       •       •       •       •       •       •       •       •       • | ne and easily transfer<br>s between files. |
|                               |                                                                                                    | 🔘 1451 bp                                  |
|                               |                                                                                                    |                                            |
| Salt 🗸                        | 10 20 30 40 50 60 70 80 90 100 110 120 130 140 140                                                                                                    |                                            |
|                               | 5' ATGGGTGCAATGCTAAATCTTTTGCTCGTCGTTACTGTCATTCTCTGTTCAATCTTATCACCCACACGGTTTATGATTATGATTGAT                                                                                                    | 140                                        |
| ‡ •<br>] •                    |                                                                                                    | 280                                        |
| ACGTG<br>GTGCA<br>CATAG       |                                                                                                    | 420                                        |
| Asn<br>Arg<br>Ala<br>100<br>↔ |                                                                                                    | 560                                        |
| CCA<br>C                      |                                                                                                    | 700                                        |
|                               |                                                                                                    | 840                                        |
|                               |                                                                                                    | >                                          |
| ٩.                            | Map Sequence Enzymes Features Primers History                                                                                                    | Description Panel                          |
| E                             |                                                                                                    | ) ENG 17:01<br>20-Apr-17                   |
|                               |                                                                                                    |                                            |

#### Step 4.

Fitur **Sequence** dapat diakses di bagian bawah dari program SnapGene Sekuen query ditampilkan dalam urutan 5-3' dan 3-5'

|                                 |              | AT1G09790.1 Symbols.dna (Circular / 1451 bp)                                                                                                    | -                  | . 🗇 🗙                     |
|---------------------------------|--------------|----------------------------------------------------------------------------------------------------|--------------------|---------------------------|
| File                            | Edit Viev    | w Enzymes Features Primers Actions Tools Window Help                                                                                                    |                    |                           |
| New                             | • 🝰<br>Open  | •     •     •     •     •     •     •     •     •     •     •     •     •     •     •     •     •     •     •     •     •     •     •     •     •     •     •     •     •     •     •     •     •     •     •     •     •     •     •     •     •     •     •     •     •     •     •     •     •     •     •     •     •     •     •     •     •     •     •     •     •     •     •     •     •     •     •     •     •     •     •     •     •     •     •     •     •     •     •     •     •     •     •     •     •     •     •     •     •     •     •     •     •     •     •     •     •     •     •     •     •     •     •     •     •     •     •     •     •     •     •     •     •     •     •     •     •     •     •     •     •     •     •     •     •     •     •     •     •     •     •     •     •     •     •     • <td>e and ea<br/>betwee</td> <td>sily transfer<br/>n files.</td> | e and ea<br>betwee | sily transfer<br>n files. |
|                                 |              |                                                                                                    |                    | <b>O</b> 1451 bp          |
| Sall +                          |              | 10 20 30 40 50 60 70 80 90 100 110 120 130 140                                                                                                    |                    |                           |
|                                 | 5′<br><br>3′ | ATGGGTGCAATGCTAAATCTTTTGCTCGTCGTCGTTACTGTCATTCTCTGTTCAATCTTATCACCCACACGGTTTATGATTATGATTGAT                                                                                                    |                    | 140                       |
| •                               | ←            | M G A M L N L L L V V T V I L C S I L S P T R F M I M I D K M V A D G Y D P L D P F G K I I I<br>M P A I S F R K S T T V T M R Q E I K D G V R N I I I I S L I T A S P Y S G R S G N P F I M I                                                                                                    | <b>→</b>           |                           |
| )•                              |              |                                                                                                    |                    | 280                       |
| ACGTG<br>GTGCA<br>CATAG         | +            | GTTTACCCTAGAAGAAAATAGTAGTGGACGGTTGTGGGTGCATGTTCATTGCAATCCTTTGACGTCCTAGGTGGTCCCACCTTTGGAATCGAACGAA                                                                                                    | <b>→</b>           |                           |
| Asn<br>Arg<br>Ala<br>100<br>↓ → |              | TGAAAGGAGCTGAGACGACGAGGAGCAAGGTAATTGCTCTGCCTTTGCCTCCAGCGGTAACCTTCCTCACTGCTGTCTCGAGCGACCATAGTCGACCTTCTTCCCGGTGCTTCTCCAACGTTCAAGTTGCCAATTGT                                                                                                    |                    | 420                       |
| CCA<br>C-A                      | +            | M K G A E T T E Q G N C S A F A S S G N L P H C C L E R P T I V D L L P G A S L N V Q V A N C                                                                                                    | <b>→</b>           |                           |
|                                 |              | TGCCGTGGAGGCGTCTTGACTTCCATGTCTCAGGACCACGCCAATCACGTCTCTGCTTTTCACATGACAGTTGGAAGCTCTCCTGATGGCCCTGAGGAGTTCAATATGCCTTCTAATTTCGATATAGGGGTCCCGGGTTA                                                                                                    |                    | 560                       |
|                                 |              | C R G G V L T S M S Q D H A N H V S A F H M T V G S S P D G P E E F N M P S N F D I G V P G Y                                                                                                    | $\rightarrow$      |                           |
|                                 | <            |                                                                                                    |                    | *                         |
| Q M                             | lap Seq      | guence Enzymes Features Primers History                                                                                                    | Des                | cription Panel            |
|                                 |              |                                                                                                    | ENG                | 17:04<br>20-Apr-17        |

#### Step 5.

Klik **Translation** untuk mengakses prediksi urutan residu asam amino dari sekuen nukleotida

Sekuen asam amino forward dalam warna kuning

Sekuen asam amino reverse dalam warna hijau

![](_page_28_Picture_0.jpeg)

#### Step 6.

Lakukan anotasi dengan klik dua kali pada prediksi anotasi CDS yang diinginkan

Klik Feature, dan Add Translated Features

| AT1G09790.1 Symbols.dna (Circular / 1451 bp)                                                                       |                 |                  | - 🗆 🗡             |
|----------------------------------------------------------------------------------------------------|-----------------|------------------|-------------------|
| File Edit View Enzymes Features Primers Actions Tools Window Help                                                  |                 |                  |                   |
|                                                                                                    |                 |                  |                   |
| New Open Save Print Undo                                                                                           | ×               |                  |                   |
| Selected: ORF (1 1365 = 1365 bp) [45%                                                                              |                 |                  | <b>O</b> 1451 bp  |
| Label: ORF                                                                                                    |                 |                  |                   |
| satt → 10 Type: CDS → → ↔                                                                                          | T               | 130 140          | ^                 |
| 5'     ATGGGTGCAATGCTAAATCTT       ✓     Translate this feature in Sequence view       Feature Translation Options | TT              | CGGAAAAATCATTAT  |                   |
|                                                                                                    | <br>.AA         | GCCTTTTTAGTAATA  | 140               |
| M G A M L N L Split Fe                                                                                             | ature           | GKIII            | <b>→</b>          |
| The MPAISFR 1 1365                                                                                                 | N               | PFIMI            |                   |
| Merge S                                                                                                    | segments        |                  |                   |
| Delete :                                                                                                    | Segment AG      | AAGTGATATGGGACA  |                   |
|                                                                                                    | ++              |                  | 280               |
| K         W         D         L         Segment         Location         Size (bp)                                 | Color           |                  | <u> </u>          |
| ACGTG<br>STOCA<br>C L H S R R K D 1 ORF 1 1365 1365                                                                | 🔳 ^ s           | тінѕм            | -                 |
| Asn                                                                                                    |                 |                  |                   |
| Arg<br>Ala TGAAAGGAGCTGAGACGACGG                                                                                   | ~ тт            | CAAGTTGCCAATTGT  |                   |
|                                                                                                    | ++              | ····             | 420               |
| $\overrightarrow{\mathbf{B}} I \ \underline{\mathbf{U}} \ \mathbf{A}^2 \ \mathbf{A}_2$                             | αβ - Θ          | GTTCAACGGTTAACA  |                   |
| CCA                                                                                                    | <u>^</u>        | QVANC            | <b>→</b>          |
|                                                                                                    |                 |                  |                   |
| TGCCGTGGAGGCGTCTTGACT                                                                                              | AT              | AGGGGTCCCGGGTTA  |                   |
| ······································                                                                             | <u> </u>        | <del>•••••</del> | 560               |
| ACGGCACCTCCGCAGAACTGA Prioritize display of this feature in maps OK                                                | Cancel          | TCCCCAGGGCCCAAT  |                   |
|                                                                                                    |                 | GVPGY            | <b>→</b>          |
|                                                                                                    |                 |                  |                   |
| TAGCTGCGACAATGCTACATCCGTGTCCCCGACTAAGTTTAGTACTGATAAGGGCCGTCGCAAAACACAAGCTCTAGCAACATGGGAGGCAGTGTGTGT                | TICGGTCATCACCAT | CGCCAAAATGCTGCG  | ¥                 |
| Q Map Sequence Enzymes Features Primers History                                                                    |                 |                  | Description Panel |
|                                                                                                    |                 |                  | 17:07             |
|                                                                                                    |                 | () In II ~       | ENG 20-Apr-17     |

#### Step 7.

Pilih tipe feature: **CDS** seperti ditampilkan diatas

Berikan nama pada feature CDS: COBRA-like protein 6 precursor

![](_page_30_Figure_0.jpeg)

#### **Step 8.** Tampilan hasil anotasi **CDS** di laman sekuen

![](_page_31_Figure_0.jpeg)

#### Step 9.

**Optional:** Jika diperlukan dapat langsung lakukan **BLAST Selected DNA** untuk memastikan nama sekuen dalam database NCBI

![](_page_32_Figure_0.jpeg)

#### Step 10.

Lanjutkan anotasi untuk daerah **3'-UTR** Warna feature dapat dipilih sesuai keinginan

![](_page_33_Figure_0.jpeg)

#### Step 11.

Tampilan hasil anotasi 3'-UTR di laman sekuen dengan warna berbeda

|                           |              | AT1G09790.1 Symbols.dna (Circular / 1451 bp)                                                                                                    | - 🗇 🗙                                 |
|---------------------------|--------------|----------------------------------------------------------------------------------------------------|---------------------------------------|
| File                      | Edit View    | Enzymes Features Primers Actions Tools Window Help                                                                                                 |                                       |
| Ne                        | • 🚰 •        | Save Print Undo Redo Cu: Copy Top Strand Ctrl+C                                                                                                    | cloning, Gibson<br>cloning, and more. |
| Sele                      | cted: ORF (1 | 1365 = 1365 bp) [45% GC] Copy Bottom Strand                                                                                                    | 🔘 1451 bp                             |
| •                         |              | Copy Map                                                                                                    |                                       |
|                           |              | 10 20 Copy Protein Ctrl+Alt+C 60 70 80 90 100 110                                                                                                  |                                       |
|                           | 5'           | ATGGGTGCAATGCTAAATCTTTTG <mark>CTCGTCGTTACTGTCATTCTCTGTTCAAT</mark> CTTATCACCCACACGGTTTATGATTATGATTGATAAAATGGTTGCAGATGGATACGA                      | 110                                   |
|                           | 3'           | TACCCACGTTACGATTTAGAAAACGAGCAGCAATGACAGTAAGAGACAAGTTAGAATAGTGGGTGTGCCAAATACTAATACTAACTA                                                            |                                       |
| ‡•                        |              | 1                                                                                                    |                                       |
| 1.                        |              |                                                                                                    |                                       |
| -                         |              | TCCTCTTGATCCGTTCGGAAAAATCATTATCAAATGGGATCTTCTTTTATCATCACCTGGCCAACACCACGTACAAGTAACGTTAGAGAACATGCAAGAGTATCGACACG<br>++++++++++++++++++++++++++++++++ | 220                                   |
| ACGTG<br>GTGCA<br>CATAG   |              | PLDPFGKIIIIKWDLLLSSPGQHHVQVTLENMQEYRH                                                                                                    |                                       |
| 100                       |              | TGGAAAAGCCAGGGTGGAAGCTTAGCTGGCATTGGCTCAACCAAGAAGTGATATGGGACATGAAAGGAGCTGAGACGACGGAGCAAGGTAATTGCTCTGCCTTTGCCTCC                                     | 330                                   |
| сса<br>С <mark>-</mark> А |              | $\begin{array}{cccccccccccccccccccccccccccccccccccc$                                                                                               |                                       |
|                           | <            | AGCGGTAACCTTCCTCACTGCTGTCTCGAGCGACCAACCA                                                                                                    | 440<br>>                              |
| ٩                         | Map Sequer   | ence Enzymes Features Primers History                                                                                                    | Description Panel                     |
| E                         |              |                                                                                                    | ENG 10:48<br>21-Apr-17                |

#### Step 12.

Sekuen protein ORF dapat di ekstrak dengan cara Copy Protein

![](_page_35_Figure_0.jpeg)

#### Step 13.

Paste sekuen asam amino ke Notepad Lengkapi data dengan sekuen-sekuen lainnya

|                   |      | AT1G09790.1 Symbols.dna (Circular / 1451 bp)                                                                          | - 🗇 🗡                  |
|-------------------|------|----------------------------------------------------------------------------------------------------|------------------------|
| File Edi          | t Vi | 11 Arabidopsis COBRA aa - Notepad                                                                                     |                        |
| ] -               | 1    | File Edit Format View Help                                                                                            |                        |
| New               | Ор   | >AT1G09790.1   Symbols: COBL6   COBRA-like protein 6 precursor   chr1:3168482-3170819                                 |                        |
| Selected          | ORI  | MGAMLNLLLVVTVILCSILSPTRFMIMIDKMVADGYDPLDPFGKIIIKWDLLLSSPGOHHVOVTLENMOEYRHVEKPGWKLSWHWLN                               | <b>O</b> 1451 bp       |
| · _               | _    | QEVIWDMKGAETTEQGNCSAFASSGNLPHCCLERPTIVDLLPGASLNVQVANCCRGGVLTSMSQDHANHVSAFHMTVGSSPDGPEEF                               |                        |
| SalI 🔻            |      | NMPSNFDIGVPGYSCDNATSVSPTKFSTDKGRRKTQALATWEAVCVYSQFRSSPSPKCCVSLSAFYYQNIVPCPTCSCGCSSSHCVK     80     90     100     110 |                        |
|                   | 51   |                                                                                                    | ^                      |
|                   | ۲.   | ISSVSWFCFLLHHLLLLV*                                                                                                   | 110                    |
|                   | 3′   | >AT3G02210.1   Symbols: COBL1   COBRA-like protein i precursor   chr5:409201-411052                                   |                        |
| ÷ .               |      | MGFFLCSSSSIFFKFGISIIFLVSFSGLTPSLAYI                                                                                   |                        |
| ÷ *               |      | VIWGMNGGQTTEQGDCSKFKGTIPHCCKKTPS WI 💮 🔿 🔹 🕆 🎉 « B-Pr > 2-Manual-Annotation & > 🗸 🖒 Search 2-Manual-Annotation 🔎       | >                      |
| ) - (             |      |                                                                                                    |                        |
|                   |      | PLTPYASINDTGILWGIKFYNDLLMQAGPFGIVQS                                                                                   |                        |
| -                 |      | LFAAMALLLIVFLHGNL* Save as type: Text Documents (*.bxt)                                                               | 220                    |
| ACGTG             |      | >AT3G16860.1   Symbols: COBL8   COE<br>REVERSE LENCTH=2361 Service Enders Encoding: ANSI Save Cancel 70               |                        |
| GTGCA<br>CATAG    |      |                                                                                                    | ,                      |
| Asn<br>Arg<br>Ala |      |                                                                                                    |                        |
| 100               |      | TGGAAAAGCCAGGGTGGAAGCTTAGCTGGCATTGGCTCAACCAAGAAGTGATATGGGACATGAAAGGAGCTGAGACGACGGAGGAAGGTAATTGCTCTGCCTTTGCCTCC        |                        |
| <>                |      | ·····                                                                                                    | 330                    |
| CCA               |      | ACCTTTTCGGTCCCACCTTCGAATCGACCGTAACCGAGTTGGTTCTTCACTATACCCTGTACTTTCCTCGACTCTGCTGCCTCGTTCCATTAACGAGACGGAAACGGAGG        |                        |
| C-A               |      | <u> </u>                                                                                                    |                        |
|                   |      |                                                                                                    | >                      |
|                   |      |                                                                                                    |                        |
|                   |      |                                                                                                    | 440                    |
|                   |      | TCGCCATTGGAAGGAGTGACGACAGAGCTCGCTGGTTGGT                                                                              |                        |
|                   |      |                                                                                                    |                        |
| 1                 |      |                                                                                                    | × ×                    |
| Q Map             | Se   | equence Enzymes Features Primers History                                                                              | Description Panel      |
|                   |      | - 11 - 1                                                                                                    | ENG 11:01<br>21-Apr-17 |

#### Step 13.

Simpan dokumen dalam bentuk **.fasta** Penting: Untuk menyimpan dalam format fasta, tambahkan .fasta di belakang nama file

Sekuen ini akan diperlukan untuk analisis komparatif berikutnya di Galaxy